## Come muoversi tra i paragrafi del libro

Sia nella versione del libro aggiornata in "real time", alla quale puoi accedere se sei abbonato al portale, sia nella versione statica "e-book 2016", se hai acquistato l'opera cartacea, per navigare tra i paragrafi del libro hai a disposizione diverse modalità. La prima è quella di aprire il Sommario del libro cliccando sull'apposito pulsante che trovi sulla sinistra.

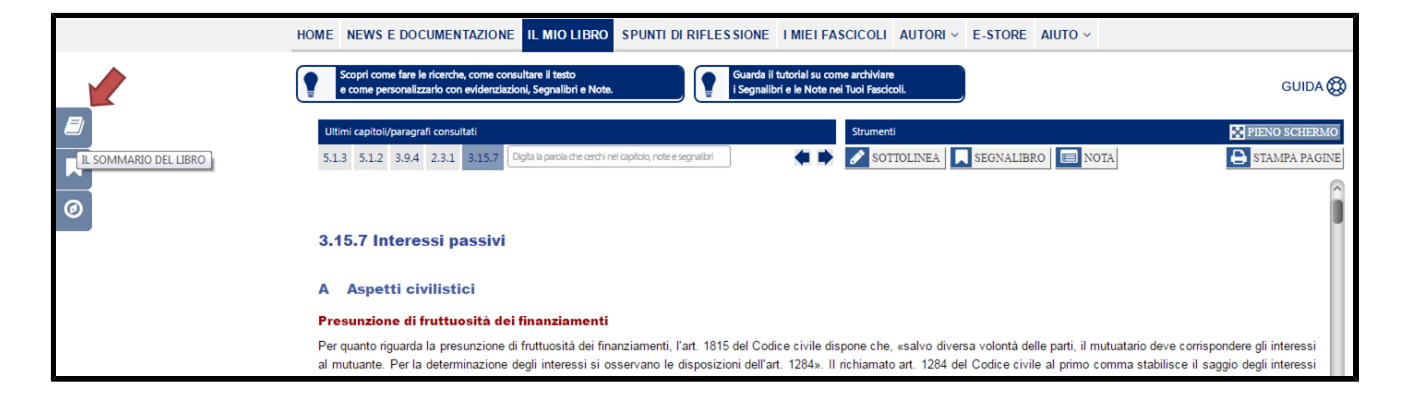

Si aprirà una finestra con sviluppo "ad albero" nella quale puoi selezionare il capitolo/paragrafo di Tuo interesse. Se, tuttavia, preferisci consultare il Sommario in una versione più classica, stile libro cartaceo, clicca sul pulsante "Consulta Sommario in Formato Flipbook" sotto raffigurato.

| EZIONI                             |   | CAPITOLI                                 | <b>^</b>    | P/ | ARAGRAFI                                                        |
|------------------------------------|---|------------------------------------------|-------------|----|-----------------------------------------------------------------|
| IL BILANCIO D'ESERCIZIO            | ÷ | 2.1 DETERMINAZIONE                       | ÷           | 2  | 2.5.1 Considerazioni generali                                   |
| L REDDITO D'IMPRESA                | ÷ | 2.2 PRINCIPIO DELLA COMPETENZA           | ÷           | 2  | 2.5.2 Individuazione dei soggetti interessati                   |
| LE POSTE DI BILANCIO               | ÷ | 2.3 PRINCIPIO DELL'INERENZA              | ÷           | 2  | 2.5.3 Individuazione dei soggetti esclusi                       |
| 4 IRAP                             | ÷ | 2.4 ABUSO DEL DIRITTO O ELUSIONE FISCALE | ÷           | 2  | 2.5.4 Determinazione del reddito minimo                         |
| 5 LA DICHIARAZIONE DEI REDDITI     | ÷ | 2.5 SOCIETÀ DI COMODO                    | <b>&gt;</b> | 2  | 2.5.5 Perdite di esercizi precedenti e agevolazione ACE         |
| 6 I LIBRI E I REGISTRI OBBLIGATORI | ÷ |                                          | • • •       | 2  | 2.5.6 Interpello, prova contraria e natura del reddito «minimo» |
| 7 IL PIANO DEI CONTI               | ÷ |                                          |             |    |                                                                 |
|                                    | - |                                          |             |    |                                                                 |

Nella finestra che si apre potrai scorrere tra le pagine del Sommario semplicemente sfogliandole (basta cliccare sugli angoli in basso a sinistra e a destra).

| Sommario del Libro                                                                                                   | х |
|----------------------------------------------------------------------------------------------------|---|
|                                                                                                    |   |
| 2.23 CONSOLIDATO NAZIONALE                                                                                           |   |
| 2.23.1 Considerazioni generali                                                                                       |   |
| 2.23.2 Condizioni e modalità per l'esercizio dell'opzione                                                            |   |
| 2.23.3 Individuazione dell'area di consolidamento                                                                    |   |
| 2.23.4 Liquidazione e dichiarazione delle imposte                                                                    |   |
| 2.23.5 Rettifiche di consolidamento                                                                                  |   |
| 2.23.6 Regime di neutralità per i trasferimenti infragruppo                                                          |   |
| 2.23.7 Responsabilità per il pagamento delle imposte, degli interessi e delle sanzioni                               |   |
| 2.23.8 Contratto di consolidamento fiscale                                                                           |   |
| 2.23.9 Interruzione della tassazione di gruppo e mancato rinnovo dell'opzione                                        |   |
| 2.23.10 Operazioni un inquitazione, contenimento, iusione e scissione                                                |   |
| 2.20.11 Ochtada                                                                                                    |   |
| 2.24 CONSOLIDATO MONDIALE                                                                                            |   |
| 2.24.1 Considerazioni generali                                                                                       |   |
| 2.25 STATUTO DEI DIRITTI DEL CONTRIBUENTE                                                                            |   |
| 2.25.1 Efficacia temporale delle norme tributarie                                                                    |   |
| 2.25.2 Principio della collaborazione e della buona fede nei rapporti tra contribuente e Amministrazione finanziaria |   |
| 2.25.3 Del valore delle interpretazioni e dei pareri dell'Amministrazione finanziaria                                |   |
| 2.25.4 Non irrogabilità delle sanzioni in caso di obiettive condizioni di incertezza                                 |   |
| 2.25.5 Non irrogabilità delle sanzioni per imposte non versate senza colpevolezza                                    |   |
| 2.25.6 Interpello                                                                                                    |   |
| 2.25.7 Abuso del diritto o elusione fiscale                                                                          |   |
| 2.25.8 Principio di legalita e del favor rei                                                                         | 1 |
| 12                                                                                                    |   |
| «Vai all'Indice Generale 12                                                                                          | • |
| X CHIUDI LA FINESTRA                                                                                                 |   |

Ricorda anche che, per tornare a visualizzare i capitoli da ultimo consultati, puoi utilizzare il comodo nastro "Ultimi capitoli/paragrafi consultati". Si tratta di una funzione particolarmente utile quando, utilizzando i tanti rimandi che trovi nel libro, sei passato a visualizzare un altro paragrafo del libro.

| Н | OME N            | NEWS E                  | DOCU                  | JMENT                    | AZIONE                 | IL N                   |                            | D SP              | PUNTI D              | I RIFLE                | S SIONE                   | I MIELF                        | ASCICO                   | ILI A              | UTORI ~                    | E-STOR                     | AIUT                    | ·0 ~               |                                                                                         |
|---|------------------|-------------------------|-----------------------|--------------------------|------------------------|------------------------|----------------------------|-------------------|----------------------|------------------------|---------------------------|--------------------------------|--------------------------|--------------------|----------------------------|----------------------------|-------------------------|--------------------|-----------------------------------------------------------------------------------------|
|   | Sci<br>e d       | opri come<br>come pers  | fare le r<br>onalizza | ricerche, «<br>rlo con e | come con<br>videnziazi | sultare i<br>ioni, Seg | l testo<br>Inalibri e No   | te.               |                      |                        | Guarda il<br>i Segnalit   | tutorial su o<br>bri e le Note | come archi<br>nei Tuoi F | viare<br>ascicoli. |                            | Ì                          |                         |                    | GUIDA 🐯                                                                                 |
|   | Ultimi           | i capitoli/p            | aragrafi              | consulta                 | ti                     |                        |                            |                   |                      |                        |                           |                                | Stru                     | nenti              |                            |                            |                         |                    | 🔀 PIENO SCHERMO                                                                         |
|   | 5.1.3            | 5.1.2                   | 3.9.4                 | 2.3.1                    | 8.15.7                 | Digita la p            | arola che cerch            | ni nel capit      | toio, note e         | segnalibri             |                           | •                              |                          | SOTTO              | LINEA                      | SEGNALI                    | BRO                     | NO                 | TA STAMPA PAGINE                                                                        |
|   | 3.15             | i.7 Int                 | eres                  | si pa                    | ssivi                  |                        |                            |                   |                      |                        |                           |                                |                          |                    |                            |                            |                         |                    |                                                                                         |
|   | A /              | Aspett                  | i civi                | listic                   | i                      |                        |                            |                   |                      |                        |                           |                                |                          |                    |                            |                            |                         |                    |                                                                                         |
|   | Pres             | unzione                 | di fr                 | uttuos                   | ità dei                | i finan                | ziament                    | i                 |                      |                        |                           |                                |                          |                    |                            |                            |                         |                    |                                                                                         |
|   | Per qu<br>al mut | uanto rigu<br>tuante. P | iarda la<br>er la d   | a presu<br>letermin      | nzione d<br>nazione    | li fruttu<br>degli in  | osità dei f<br>nteressi si | inanzia<br>osserv | amenti, l<br>vano le | l'art. 181<br>disposiz | 5 del Cod<br>tioni dell'a | lice civile<br>rt. 1284».      | dispone<br>Il richiar    | :he, «s<br>nato ar | salvo diver<br>rt. 1284 de | sa volontà<br>el Codice ci | delle par<br>vile al pr | ti, il m<br>rimo c | utuatario deve corrispondere gli interessi<br>omma stabilisce il saggio degli interessi |

Quando sei in fase di consultazione di un capitolo del libro, per spostarti tra i vari paragrafi in cui il capitolo è suddiviso, clicca sul pulsante "Naviga tra i paragrafi e i segnalibri del capitolo".

|                   | HOME NEWS E DOCUMENTAZIONE IL MIO LIBRO SPUNTI DI RIFLESSIONE I MIEI FASCICOLI AUTORI - E-STORE AIUTO -                          |               |
|-------------------|----------------------------------------------------------------------------------------------------|---------------|
|                   | Scopri come fare le ricerche, come consultare il testo<br>e come personalizzario con evidenziazioni, Segnalibri e Note.          | GUIDA 🛞       |
|                   | Ultimi capitoli/paragrafi consultati Strumenti                                                                                   | PIENO SCHERMO |
|                   | 2.23.1 2.37.4 2.3.1 2.37.1 2.37.2 Digita la parola che cerchi nel capitolo, note e segnalibri 🖉 🏟 SOTTOLINEA 🔍 SEGNALIBRO 🔲 NOTA | STAMPA PAGINE |
| 0                 | 2.37.2 Metodi per la determinazione del valore normale                                                                           |               |
| NAVIGA TRA I PARA | IGRAFI E I SEGNALIBRI DEL CAPITOLO                                                                                               |               |
|                   | l metodi per la determinazione del valore normale secondo l'OCSE e l'Unione Europea                                              |               |
|                   | Linee Guida dell'OCSE                                                                                                    | 0             |

Nella finestra che si apre clicca sul titolo del paragrafo che vuoi consultare. Sarai portato immediatamente al paragrafo di Tuo interesse.

|                                                 | Paragrafi in cui è suddiviso<br>il capitolo che si sta<br>consultando. |                                            |                 |
|-------------------------------------------------|------------------------------------------------------------------------|--------------------------------------------|-----------------|
| PARAGRAFI DEL CAPITOLO                          |                                                                        |                                            | GUIDA 🐯         |
| PARAGRAFI DEL CAPITOLO 2.37                     |                                                                        | SEGNALIBRI DEL CAPITOLO 2.37               |                 |
| 2.37.1 Considerazioni generali                  | →                                                                      | Applicazione del transfer pricing all'IRAP |                 |
| 2.37.2 Metodi per la determinazione del valore  | normale                                                                | Persone fisiche al vertice del Gruppo      |                 |
| 2.37.3 Accordi preventivi, oneri documentali, p | procedure                                                              | Operazioni a titolo gratuito               |                 |
| amichevoli e convenzioni                        | <b>&gt;</b>                                                            | Metodo del prezzo di rivendita             |                 |
| 2.37.4 Onere della prova                        | <b>→</b>                                                               | Finanziamenti infruttiferi                 |                 |
| 2.37.5 Casistica                                | <b>→</b>                                                               | Spese di regia addebitate dalla casamadre  |                 |
| 2 37 6 Drofili nonali dal tranefor pricing      | <b>`</b>                                                               | Parere società di revisione                |                 |
| L                                               |                                                                        |                                            | CHIUDI FINESTRA |
|                                                 |                                                                        |                                            |                 |

Per ultimo, puoi trovare il capitolo/paragrafo di Tuo interesse utilizzando anche la funzione di "Ricerca avanzata nel libro" (clicca sul pulsante con una icona avente l'immagine di una lente di ingrandimento).

| HO | E NEWS E DOCUMENTAZIONE IL MIO LIBRO SPUNTI DI RIFLESSI                                                                                                    | ONE I MIEI FASCICOLI AUTORI -> E-STORE AIUTO ->                                                                                                    |                                                                                 |                            |
|----|----------------------------------------------------------------------------------------------------|----------------------------------------------------------------------------------------------------|---------------------------------------------------------------------------------|----------------------------|
|    | Scopri come fare le ricerche, come consultare il testo<br>e come personalizzarlo con evidenziazioni, Segnalibri e Note. Gu                                           | arda il tutorial su come archiviare<br>agnalibri e le Note nel Tuoi Fascicoli.                                                                           | GUIDA 🐯                                                                         |                            |
|    | Ultimi capitoli/paragrafi consultati                                                                                                    | Strumenti                                                                                                    | PIENO SCHERMO                                                                   | Q                          |
|    | 5.1.3 5.1.2 3.9.4 2.3.1 3.15.7 Digita la parola che cerchi nel capitolo, note e segnalibri                                                                           | 🗭 🖋 SOTTOLINEA 🔲 SEGNALIBRO 🔲 NOTA                                                                                                    | STAMPA PAGINE                                                                   | RICERCA AVANZATA NEL LIBRO |
|    | 1.15.7 Interessi passivi                                                                                                    |                                                                                                    | Ô                                                                               |                            |
|    |                                                                                                    |                                                                                                    |                                                                                 |                            |
|    | resunzione di fruttuosita dei finanziamenti                                                                                                    |                                                                                                    |                                                                                 |                            |
|    | er quanto riguarda la presunzione di fruttuosità dei finanziamenti, l'art. 1815 de<br>I mutuante. Per la determinazione degli interessi si osservano le disposizioni | I Codice civile dispone che, «salvo diversa volontà delle parti, il mutuata<br>dell'art. 1284». Il richiamato art. 1284 del Codice civile al primo comma | ario deve corrispondere gli interessi<br>a stabilisce il saggio degli interessi |                            |

Nella finestra che si apre digita le parole chiave del tema di Tuo interesse, ad esempio "favor rei", e poi avvia la ricerca.

| RICERCA AVANZATA NEL LIBRO GUID |                                               |                                                                                                    |               |  |  |  |  |  |
|---------------------------------|-----------------------------------------------|----------------------------------------------------------------------------------------------------|---------------|--|--|--|--|--|
| Ricerca per estremi documento   |                                               | Ricerca per parola                                                                                                    |               |  |  |  |  |  |
| Limita la rici                  | erca al seguente capitolo/paragrafo del libro | Sezione Capitolo Paragrafo ovvero (+S-lesiona dal Sommario del Bro                                                                    |               |  |  |  |  |  |
| Fonte                           | Seleziona Fonte 🔻                             | Parola/e da ricercare nel Testo, nel Segnalibri e nelle Note                                                                          |               |  |  |  |  |  |
| Tipologia                       | Seleziona tipologia 🔹                         | Tipologia di ricerca                                                                                                    |               |  |  |  |  |  |
| Data documento                  | gg Seleziona mese 🔻 aaaa                      | a) Ricerca esattamente la parola digitata b) Ricerca anche le flessioni della parola digitata (maschile/femminile, singolare/plurale) |               |  |  |  |  |  |
| Numero del documento            |                                               | c) I caratteri digitati sono la parte iniziale di una parola d) Ricerca esattamente questa frase                                      |               |  |  |  |  |  |
| Articolo del documento          |                                               | <ul> <li>e) Le parole digitate devono essere presenti in uno stesso capoverso</li> </ul>                                              |               |  |  |  |  |  |
| <b>Q</b> AVVIA RICERCA          | X RESET RICERCA                               | C RIPROPONI PARAMETRI ULTIMA RICERCA                                                                                                  |               |  |  |  |  |  |
|                                 |                                               | × CH                                                                                                    | IUDI FINESTRA |  |  |  |  |  |

Se esistono uno o più capitoli/paragrafi nel cui titolo sono contenute le parole da Te digitate, tali capitoli/paragrafi Ti saranno presentati per primi nella finestra dei risultati della ricerca. Esattamente come sotto rappresentato con riferimento alle parole "favor rei".

|   | Q MODIFICA PARAMETRI RICERCA                                                                    | X ANNULLA RICERCA                            | × |
|---|-------------------------------------------------------------------------------------------------|----------------------------------------------|---|
|   | Risultati della tua ricerca avanzata nel libro : 65 ricorrenze trovate in 24 capoversi.         |                                              |   |
|   | > 2.25.8 STATUTO DEI DIRITTI DEL CONTRIBUENTE - Principio di legalità e del favor rei (Titolo p | paragrafo)                                   |   |
|   | > 2.35.4 PROFILI PENALI RELATIVI ALLA DICHIARAZIONE INFEDELE O FRAUDOLENTA - Favor              | rei e formula assolutoria (Titolo paragrafo) |   |
| ŕ | + 2.4.4 ABUSO DEL DIRITTO O ELUSIONE FISCALE - Irrilevanza penale delle operazioni abusive      | 2                                            |   |
|   | + 2.25.8 STATUTO DEI DIRITTI DEL CONTRIBUENTE - Principio di legalità e del favor rei           |                                              |   |
|   | + 2.25.8 STATUTO DEI DIRITTI DEL CONTRIBUENTE - Principio di legalità e del favor rei           |                                              |   |
|   | > 2.25.8 STATUTO DEI DIRITTI DEL CONTRIBUENTE - Principio di legalità e del favor rei           |                                              |   |